# Vensim PLE チュートリアル

(1)はじめに

すでに Vensim PLE のチュートリアルを書いているのですが、取り上げている題材が不評 で、さらには、システム思考のモデルの作り方、つまり定性モデルの構築と定性分析も書 いているで、分量が多すぎ、まだるっこい、もっと定量モデル構築と定量分析に絞ったチ ュートリアルが欲しいという要望がありました。Vensim PLE もその後バージョン・アップ され、アイコンも変わったので、先の要望を勘案し、新しい、かつもっとボリュームを減 らし、Vensim PLE の操作に絞ったチュートリアルを書きました。

なお、このチュートリアルは、2014年5月に実施した、「システム思考、システム・ダイ ナッミクス入門セミナー」をもとにしています。コメントや感想を寄せていただいた参加 者に感謝します。

野鼠が生態している状況を想定しています。ここでは、周囲 10km 程度の日本の里山、本 州の中央部といった環境に住む野鼠です。野鼠には天敵もいますが、ここではモデル簡略 化のために、特に天敵が何なのかを想定していないで、天敵がいて、捕食するとしていま す。

さて、こういった環境にある野鼠は、どのくらいの出生数であれば、数を安定していけ るのでしょうか?

この疑問を解くために、定量モデルを開発し、出生数の違いによってどう野鼠の数が変 化していくかを探ります。

なお、野鼠の生育条件を1年としているなど、私の勝手な憶測で進めていますので、実際には生育期間はもっと短いのかもしれませんし、捕食率ももっと高いのかも知れません。 予め、お断りしておきます。

#### (2)チュートリアルのモデル

今回のチュートリアルで用いるモデルは図1のようなものです。パラメータは6つしかなく、そのうち3つは定数です。

・野鼠の成体の半分が雌で、この雌が、平均出産数として決めた数の子供を産みます。

・生まれた子供は、1年(12ケ月)で成体になります。

・ただし、成体になるのは生まれた野鼠のうち20%だけです。

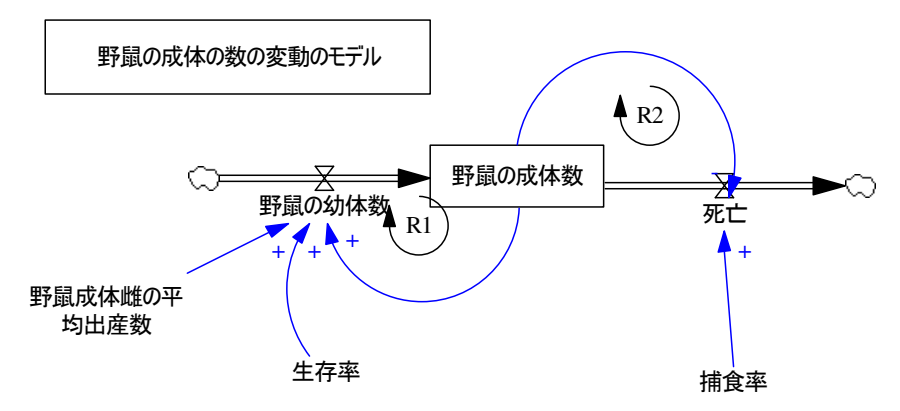

図1:野鼠のモデル

・成体になった野鼠は、天敵によって殺されます。30%が天敵によって捕食されます。

・天敵を逃れても、野鼠は5年しか寿命がありません。

こういったモデルで、野鼠の数が安定する生誕数を求めることを考えます。

モデルの式は以下のようなものです。赤で示した6つの等式が指定する項目です。 (01)FINAL TIME = 100 Units: 月 The final time for the simulation. (02)INITIAL TIME = 0 Units: 月 The initial time for the simulation. (03)SAVEPER = TIME STEP Units: 月 [0.?] The frequency with which output is stored. (04)TIME STEP = 1 Units: 月 [0,?] The time step for the simulation. (05)捕食率=0.3 Units: Dmnl (06)死亡=IF THEN ELSE(野鼠の成体数>100. 野鼠の成体数\*捕食率+(野鼠の成体数/5). (野鼠 の成体数/5)) Units: 匹 (07) 生存率=0.2 Units: Dmnl (08)野鼠の幼体数=DELAY FIXED((野鼠の成体数/2)\*野鼠成体雌の平均出産数\*生存率, 12.0) Units: 匹 (09)野鼠の成体数= INTEG (野鼠の幼体数-死亡,500) Units: 匹 (10)野鼠成体雌の平均出産数=5 Units: 匹

シミュレーションの単位は月です。私のコンピュータでは、自動的に Vensim PLE の初期 値は月に、開始時間は0(月)、終了時間は100(月)に、刻み時間単位は1(月)に、計算 方法はオイラー法に設定されていますので、この自動設定された初期値や計算方法をその まま使います。

### (3) Vensim PLE のモデル設計画面の説明

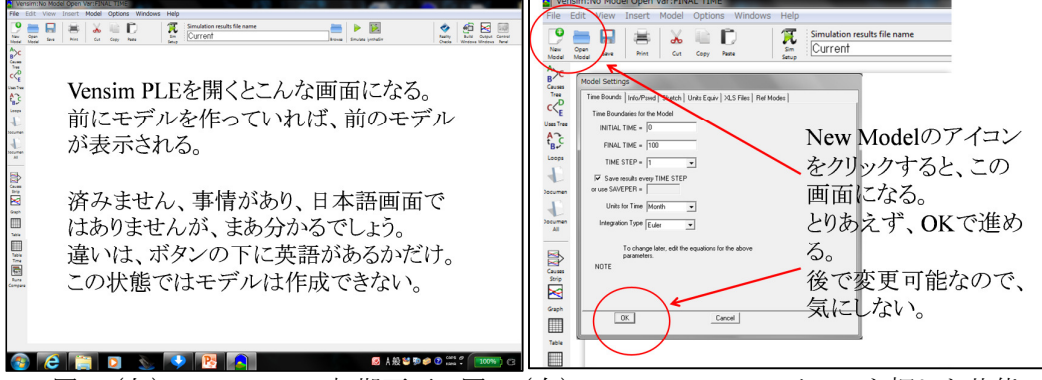

図2(左): Vensim PLE 初期画面、図3(右): New Model のアイコンを押した状態

Vensim PLE をスタートさせると、図2のような画面が現れます。以前にモデルを作っていれば、そのモデルが表示されるでしょうが、初めての場合は、中央は空白になります。この状態では、モデルは作成できません。

画面の上から3段目にある New Model のアイコンをクリックすると、モデルをシミュレ ーションする際の条件定義の画面が現れ、図2のようになります。ここでは、私の Vensim PLE では、開始時期=0、終了時期=100、時間刻み=1、時間単位=月、計算方法=オイラー法とな っていますので、このままの初期値を使います。OK ボタンを押すと、図4のように、スケ ッチ・バーとステイタス・バーが現れ、モデルを作成できるようになります。定性モデル を作成する場合は、シミュレーションを行うわけではないので、このようなシミュレーシ ョン条件を指定する画面定義は不要のように思われるでしょうが、一応、通過すべき手続 きとして、OK ボタンでモデル作成画面に進んで下さい。また、ここで指定したシミュレー ション条件は、後で変更できますので、あまりこの定義にここで拘る必要はありません。

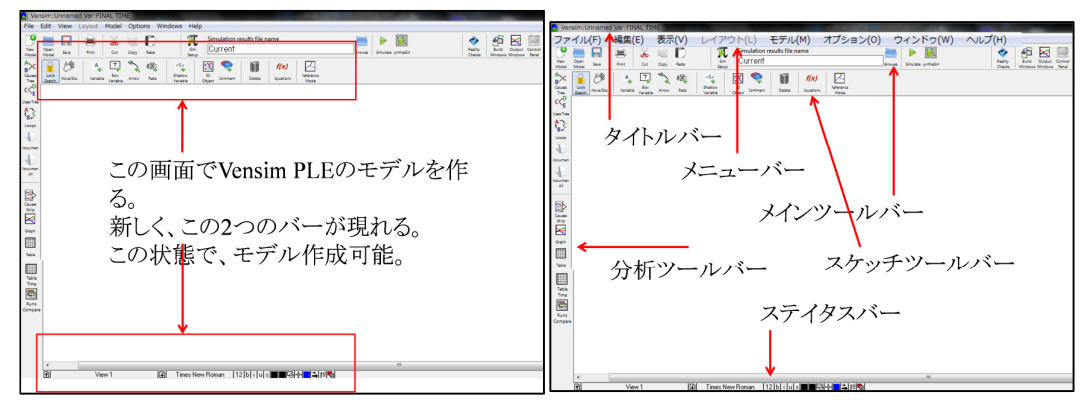

図4:モデル作成画面(左)、図5:モデル作成画面(右)

図5は、図4と同じ画面です。ここで、ツールやメニューについて説明します。画面の 一番上はタイトルバーで、作成するモデルのファイル名が記載されます。ここでは、Vensim PLEを立ち上げ、New Model ボタンを押したばかりで、まだ何もモデルを作成していない ので、Vensim:Unnamed Var:FINAL TIME と記載されています。もし、すでに作成されたモデ ルのファイルを読み込んでいたり、あるいはモデルを作ってファイル名を指定していれば、 ここにはそのモデルのファイル名が表示されます。

| Versim:Unnamed Var:FINAL TIME                                                                                                    | T Vensim: Unnamed Ver: FINAL TIME                                                                                                    |
|----------------------------------------------------------------------------------------------------|----------------------------------------------------------------------------------------------------|
| ファイパ(F) 編集(E) 表示(V) レイアウト(L) モデル(M) オプション(O) ウィンドゥ(W) ヘルプ(H)                                                                                                    | ファイル(F) 編集(E) 表示(V) レイアウト(L) モデル(M) オプション(Q) ウィンドゥ(W) ヘルプ(H)                                                                                                    |
| 📍 🥅 🙀 🙀 🔛 🎁 🏋 Simulation results file name 💦 🍋 🙀 🕅                                                                                                    | 🔍 🚐 🗖 🙀 🗸 🔤 🗖 📲 Amplition results file name 🛛 📥 🖕 🔯 🔗 🐼 📾                                                                                                    |
| New Open Gale Not Cot Coty Rate Sin Current Moved Snutae proder Charles Moved Snutae proder Charles Mode Moved Snutae proder Charles New Moved Snutae Snutae proder Charles New Moved Snutae Snutae Proder Charles New Snutae Snutae Proder Charles New Snutae Snutae Proder Charles New Snutae Snutae S     | The open law him for one has in Current have invite inside                                                                                                    |
| Ac □ At A T S 48 S AT S 48 I S AT S                                                                                                    |                                                                                                    |
| Care at an analy with the factor of the second second seco     |                                                                                                    |
|                                                                                                    | The Data fraction restore values where not values ( ) and ( ) and ( ) |
| 12 United States                                                                                                    |                                                                                                    |
| 13 N. N. S. S. S. S. S. S. S. S. S. S. S. S. S.                                                                                                    | 62                                                                                                    |
| タイトルバー                                                                                                    | "B-"                                                                                                    |
|                                                                                                    | 1 to the second second s                                                                                                    |
| モデルタ                                                                                                    | have a second second seco                                                                                                    |
|                                                                                                    | メニューハー                                                                                                    |
| この例ではまだエデルけ作られていたいの                                                                                                    | Datama                                                                                                    |
| $ = (0) \beta_1 C (a a (c - 1)) P (a) P (a) P (a - 1) C (a - 1) P (a - 1) P (a $ |                                                                                                    |
| T Unnomedizte TINZ                                                                                                    |                                                                                                    |
| E C, Unnamed C/20 C/ So                                                                                                    |                                                                                                    |
|                                                                                                    |                                                                                                    |
|                                                                                                    |                                                                                                    |
|                                                                                                    |                                                                                                    |
|                                                                                                    |                                                                                                    |
| ten la la la la la la la la la la la la la                                                                                                    | Eran                                                                                                    |
|                                                                                                    |                                                                                                    |
| 5.m                                                                                                    | Lina Rev                                                                                                    |
| Congress                                                                                                    | Conges                                                                                                    |
|                                                                                                    |                                                                                                    |
|                                                                                                    |                                                                                                    |
|                                                                                                    |                                                                                                    |
| *                                                                                                    |                                                                                                    |
| HTI Vees 1 HAI Tenes New Honsen 112 (b) i Lui s 대부 실정 에                                                                                                    | Hi Verv 1 Hai Tress New Horson (121b) ( lat s Col-6 (2.12) (a)                                                                                                    |

図6(左):タイトルバー、図7(右):メニュー・バー

<sup>2</sup>番目はメニュー・バーで、ファイルの読み込み、保存、コピー、貼り付けなどの機能が、

プルダウン・メニューによって利用できます。

3 番目は、メインツール・バーで、やはりモデルの保存、コピー貼り付けなどの機能に、 シミュレーション実行ボタン、シミュレーション結果を保存するファイル名の指定などを 行うことができます。

4番目は新しく現れたバーで、スケッケチ・ツール・バーと呼ばれる、モデルを描いたり 手義したりする際に使うボタンが並べられています。

画面下のバーも新しく現れたバーで、ステイタス・バーと呼ばれています。ここでは、字体、色などの細かい指定を行うことができます。

画面左は分析ツール・バーと呼ばれ、モデルの分析やグラフ表示、表表示などが行えま す。

1)メニュー・バー

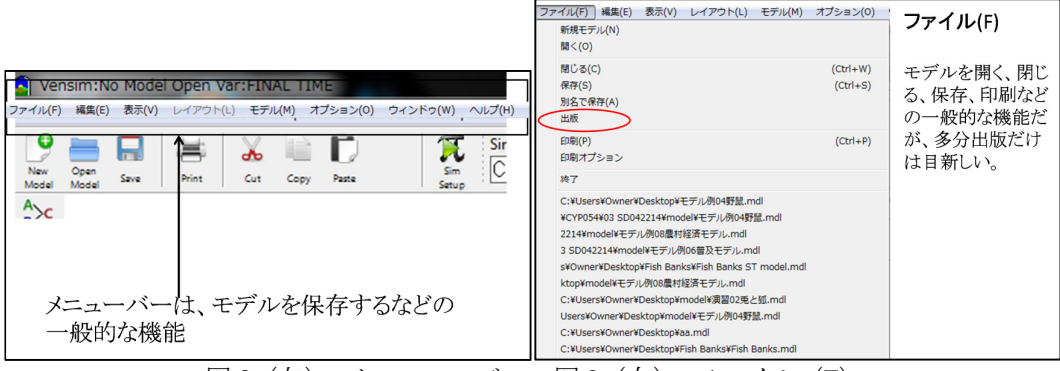

図8(左):メニュー・バー、図9(右):ファイル(F)

メニュー・バーで、最初のボタンは「ファイル(F)」です。このプルダウン・メニューを 開くと、図 9 のようになり、新規モデル作成、モデルを開く、閉じる、保存、印刷などの 機能が示されています。ここで、「出版」以外は、多分、他のソフトでもお馴染みでしょう から、説明を省き、「出版」についてだけ説明します。

「出版」を選ぶと、図 10 のような画面が現れます。ここで、読み込み方法を選ぶことができ、Model Reader だけにチェックを入れ、その他を外すと、Vensim から無料で提供されている、Model Reader というソフトのみで閲覧でき、モデルの加工や修正などはできなくなります。他の人に閲覧だけの目的でモデルを提供する場合に使います。

| Vensim:モデル例04野鼠.mdl Var:死亡                                                                                                    |                                                                                                    |                                                                                                    |                           |                                                 |                             |
|----------------------------------------------------------------------------------------------------|----------------------------------------------------------------------------------------------------|----------------------------------------------------------------------------------------------------|---------------------------|-------------------------------------------------|-----------------------------|
| ファイル(F) 編集(E) 表示(V) レイアウト(L) モデル(M) オ                                                                                                    | 出版の画面・                                                                                                  | 編集(E)   表示(V) レイアウト                                                                                                    | (L) モデル(M)                |                                                 |                             |
| 第三者使用のためのモデルパウケージ発行           各称         モデル例O智慧 vpm         選択           モデル         モデル例O智慧 md         選択                                                                                                    | ここでは、他の人がこのモデ<br>ルを使えるかどうかを決める。<br>Model Readerだけを指定す<br>ると、Model Readerによる関<br>覧だけで、モデル修正など<br>は不可となる。 | にNot Sential<br>ここでは、他の人がこのモデ<br>ルを使えるかどうかを決める。<br>Model Readerだけを指定す<br>ると、Model Readerによる間<br>覧だけで、モデル修正など<br>は不可となる。 | 元に戻す(U)モデル設定<br>やり直し(R)   | 元に戻す(U)モデル設定 (Ctrl+Z) 編集(E)<br>やり直し(R) (Ctrl+Y) | 編集(E)                       |
| Also include Additional files           Asso include         Extract           IF solution         If the solution of the solution of |                                                                                                    |                                                                                                    | コピー(C)<br>切り取り(t)         | (Ctrl+C)<br>(Ctrl+x)                            | これも、コピー、カットア<br>ンドペーストなどの一般 |
| Extern dl                                                                                                    |                                                                                                    |                                                                                                    | 貼り付け(P)                   | (Ctrl+V)                                        | 的機能なので、目新しく                 |
| Pescade • ETR C Verage C onter (party Veram CL)     Readable TP EEP/IN/SIG TP Orterional IF D DS DF Purtime     by: IP Model Reader IP Special (including Sable)                                                                                                    |                                                                                                    | 全て選択(S)<br>一部選択(O)                                                                                                    | (Ctrl+A)                  | はないであろうが、モデ<br>ル設定だけは目新しい<br>であろう               |                             |
| Password Protect AND-P*                                                                                                    |                                                                                                    | 名前修正(M)                                                                                                    | ľ                         |                                                 |                             |
| Über         Versieht PEE Lev Viedown Version 5.2 (24:02) Sexial #3939           defabilit for<br>problem         vindown NT./ 26: V/P Version 6.1 bald 7601 S           solving         30/02           30/05         B0/2           Lood         18/05                                                                                                    |                                                                                                    | 検索(F)<br>作業変数の検索(&W)<br>再検索(A)                                                                                          | (F5)<br>(Ctrl+F5)<br>(F3) |                                                 |                             |

図 10 (左): 出版、図 11 (右): 編集(E)

編集(E)は、コピー、貼り付け、検索などの機能で、これも他のソフトでお馴染みの機能でしょうから、説明を省略します。

|                                  |                             |                                          | L                                 | ~イアウト(L) 」モデル(M) オブシ    | レイアウト(L) |
|----------------------------------|-----------------------------|------------------------------------------|-----------------------------------|-------------------------|----------|
| 表示(V) レイアウト(L) モデ                | リル(M) オブ                    | 表示(V)                                    |                                   | デフォルトサイズ (D)            |          |
| 拡大(Z)<br>グラフ簡素表示                 | (B)                         | これも、拡大、縮小など<br>の一般的機能なので、<br>目新しくはないであろう |                                   | 大きさを揃える(S)<br>高さを揃える(H) |          |
| テンプレート表示(T)<br>マ テンプレート使用(U)     |                             |                                          |                                   | 幅を揃える(W)                |          |
| 再スケール(I)<br>新規ファイル(N)<br>名前変更(R) | ケール(I)<br>リファイル(N)<br>変更(R) |                                          | 中央に揃える(C)<br>左に揃える(L)<br>右に揃える(R) |                         |          |
| 再整列(o)<br>消去(D)                  |                             | 垂直位置を揃える(V)                              |                                   |                         |          |
| フォントと色(F)                        |                             |                                          |                                   | 横空間整理(o)                |          |
| 更新(f)                            | (Ctrl+l)                    |                                          |                                   | 縦空間整理(t)                |          |

図12(左): 表示(V)、図13(右): レイアウト(L)

|         |                                                                |                                 |        | Model Settings                                                                                                    |                                                                          |
|---------|----------------------------------------------------------------|---------------------------------|--------|----------------------------------------------------------------------------------------------------|--------------------------------------------------------------------------|
| Ŧ       | デル(M) オプション(O) ウ<br>設定(t)<br>モデルチェック(C)<br>単位チェック(U)<br>画表示(R) | インドゥ(W)<br>(Ctrl+T)<br>(Ctrl+U) | モデル(M) | #600m83 (948/1020-ド)2759F (第12月9415)24.577-66 (94日モード)     モデルの時間時間     R2016時間 - [0     R716日 - [100     HRT2757 - [0.25 ・・     F 合称語27177948月16月3 | モデル設定の画面:<br>ここでは、<br>開始時間、<br>終了時間、<br>刻み値、<br>時間単位、<br>積分法などを指定す<br>る。 |
| -       | …と比較(t)                                                        |                                 |        |                                                                                                    |                                                                          |
| 1 121 1 | シミュレーション(S)<br>統合シミュスタート(a)<br>実現性(R)<br>シミュレーション停止(p)         | (Ctrl+R)<br>(Ctrl+B)            |        | ■ 1772年 [Eder <u>」</u><br>後で変更するCGL モダル-油之を使か、上の式を編集します。<br>注意:                                                                                     |                                                                          |
|         | データセット読込(I)<br>.datフォーマット読込(d)                                 |                                 |        | OK even                                                                                                    |                                                                          |

図 14 (左):モデル(M)、図 15 (右):モデル・シュミレーション条件画面

モデル・ボタンでは、モデルの単位チェックなどの項目がありますが、Vensim PLE は特 に単位がうるさいわけではないので、単位を全く指定しなくともモデルはシミュレーショ ンできます。ここで、設定(t)を選ぶと、前に New Model ボタンを押した時と同じ、シミュ レーション条件定義画面が出ます。ここでいつでもシミュレーションの条件変更ができま すので、先に、New Model のボタンを選んだ際に、そこではあまり拘る必要がないと申し 上げた所以です。この画面で、開始時間、終了時間、時間刻み幅、時間単位そして、計算 方法が指定できます。計算方法は、オイラー法とルンゲ・クッタ法のどちらかを選ぶこと が可能です。実はソフトは、シミュレーションにおいて積分計算をしているのではなく、 差分法で計算しています。コンピュータでは無限を取り扱えないので、差分法に置き換え て計算します。この際に、オイラー法とルンゲ・クッタ法のどちらかを選ぶことが可能で す。オイラー法は、計算は早いのですが、計算方法が荒いので、時間刻みが大きい場合、 この誤差が問題になることがあります。これを防止するためには、時間刻みを小さくして 計算すればいいのですが、そうすると計算時間がかかってしまいます。この欠点を補うた めに考慮されたのがルンゲ・クッタ法ですが、離散的な計算を行わせようとするとエラー になったり、大きな誤差が出たりします。従って、DELAY 関数がモデルにある場合などに はルンゲ・クッタ法は不適切です。通常はオイラー法にしておくのがいいでしょう。近年 のコンピュータは計算速度が飛躍的に向上しているので、時間刻みを小さくしても、シミ ュレーション実行にはそう計算時間がかからなくなっています。あまり古いコンピュータ を使っていない限りは、オイラー法で十分と思います。

同じく、表示、レイアウトも見れば分かる機能と思いますので、説明を省略します。

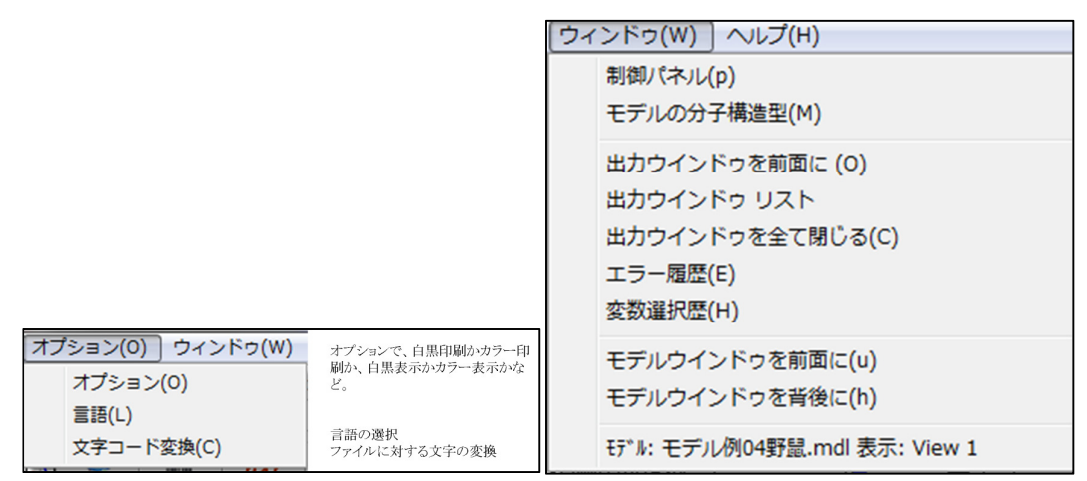

図 16 (左):オプション(O)、図 17 (右):ウィンドウ(W)

オプションでは、印刷を白黒にするのかカラーにするのか、あるいは使用する言語など が選択できます。Vensim PLE を最初に立ち上げた時は英語表示になっているので、日本語 表示にしたい場合は、言語で「Japanese」を選び、一旦終了させ、再度 Vensim PLE を立ち 上げれば、日本語になります。ただ、メニュー・バーは日本語になっても、スケッチ・バ ーや分析バーは、ボタンのアイコンは識別できても、その下にある文字が化けて認識でき ない状態になると思いまので、「オプション(O)」のメニューから「オプション」を選び、「全 域オプション選択」の画面下にある、「アイコンラベル」のチェックを外して下さい。ただ、 これを外すと、英語版で表示されていたアイコンの下の英文文字が消えてしまいます。(図 18)

言語が英語でも日本語でも、どちらでも、モデルの変数名に日本語は使えますし、モデ ル名にも日本語は使えます。私は、外国人に SD を教えている関係で、日本語モードは不便 なので、英文モードのまま使っています。

メュー・バーの最後はヘルプ画面です。ここから Vensim PLE のマユアルを呼び出し閲覧 することができます。ただし、残念ながら閲覧できるのは英文です。翻訳された日本語版 マニュアルが JFRC の HP で公開されていますので、必要な方はそちらをダウンロードして 下さい。Vensim の英文マユアルは、以前は pdf ファイルで提供されていましたが、現在は、 このオンラインでの提供だけになっています。

|                | マニュアルがこの画面から呼び出                                                                                                    |
|----------------|----------------------------------------------------------------------------------------------------|
|                | せるが、ただし英語版                                                                                                    |
|                |                                                                                                    |
| 1 +>=<>>>=>(0) | Vensim PLEの版                                                                                                    |
| 1551557 52(0)  |                                                                                                    |
| Vensim について(A) | Vensim Help                                                                                                    |
| 最新版(N)         | 日                                                                                                    |
|                |                                                                                                    |
|                | B      Appendix     Berrice Manual     B                                                                                           |
|                | B Molecules     B Molecules     B Versaim Model Reader     B Versaim Demo     Copyright © 1989-2013                                |
|                | Ventana Systems, Inc. All<br>Rights Reserved<br>The complete documentation                                                         |
| _              | Compute contraint is provided in<br>electronic form and is also<br>available from our <u>website</u> .<br>The Vensim documentation |
|                | ヘルプ(H)       Vensim マニュアル(V)       リリースノート(R)       オンラインフォーラム(O)       Vensim について(A)       最新版(N)                                |

図18(左):全域オプション指定画面、図19(右):ヘルプ(H)

## 2)メインツール・バー

3 段目にあるのがメインツール・バーで、この画面ではモデル新規作成や保存などや、シ ミュレーション実行ができます。

| Versim:Unnamed Var:EINAL TIME                                                                                                    | Vensim:No Model Open Var:FINAL TIME                                                       |
|----------------------------------------------------------------------------------------------------|-------------------------------------------------------------------------------------------|
| ファイルビア) 編集(E) 表示(V) レイアウト(L) モデル(M) オブション(O) ウインドク(W) ヘルブ(H)<br>V 日 日 日 モーレ ホール (Control match for name<br>Control match for name<br>Control match for nam | The Edit Vew Joint Kold Option Webbs Help                                                 |
|                                                                                                    | Vensim:No Model Open Var:FINAL TIME                                                       |
|                                                                                                    | File Edit View Insert Model Options Windows                                               |
| 1<br>                                                                                                    | 🕑 🚞 🔜   🚔   👗 🖹 🗋                                                                         |
| メインツールバーフーイルの但在も印                                                                                                    | New Open Save Print Cut Copy Paste                                                        |
| レーション実施なども<br>ここで行う。                                                                                                    | AU     2 ③ ① ① ⑤ ① ⑦     ①新しいモデルを作る     ②既存のモデルを開く     ③圧すりを保存する     ③日期する     ③フット(切り取り) |
| Yees1 D2 ToostRes.Room [12]b1161∎■2044■21/280                                                                                                    | ⑥コピー(獲写)<br>⑦ペースト(貼り付け)                                                                   |

図 20 (左):メインツール・バー、図 21 (右): 左の部分

図 21 にその左の部分にある 7 つのボタンを示しています。それぞれ: ①新しいモデルを作る ②既存のモデルを開く ③モデルを保存する ④印刷する ⑤カット(切り取り) ⑥コピー(複写) ⑦ペースト(貼り付け) の機能があります。

図 22 には中央部にある 5 つのボタンとボックスが示されていて、それぞれ: ⑧シミュレーションセットアップ ⑨シミュレーション結果を保存するファイル名
 ⑩シミュレーション結果を保存するファイル検索
 ⑪シミュレーション実施
 ⑫シンタックスモード
 の機能があります。

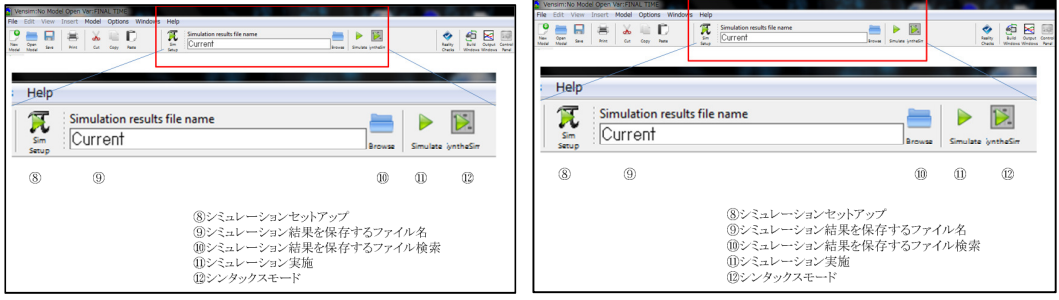

図 22 (左):メインツール・バー中央部、図 23 (右):シミュレーション実施部分

シミュレーションを実施するには、通常、モデルを、スケッチ・ツールを使って設計し、 定義式を記載した後、図 21 に示した⑪のシミュレーション実施ボタンを押して実施します。 この⑪のボタンを押すと、エラーがない限り、⑨のボックスに指定されたファイル名で、 シミュレーション実施結果が保存されます。初期のファイル名として、Current が指定され ているので、Current.vdf というファイルが、例えばデスクトップ上に作成されます。もし、 すでにシミュレーションが実施されていて、別のファイル名で結果が保存されていて、そ れを上書きしたい場合、⑩のブラウザーでファイル名の一覧を表示できますので、その一 覧から探し出すことも可能です。

⑫のシンタックスモードは、定数の値をいろいろ変えてみる、リアルタイム・シミュレ ーションのためのものです。

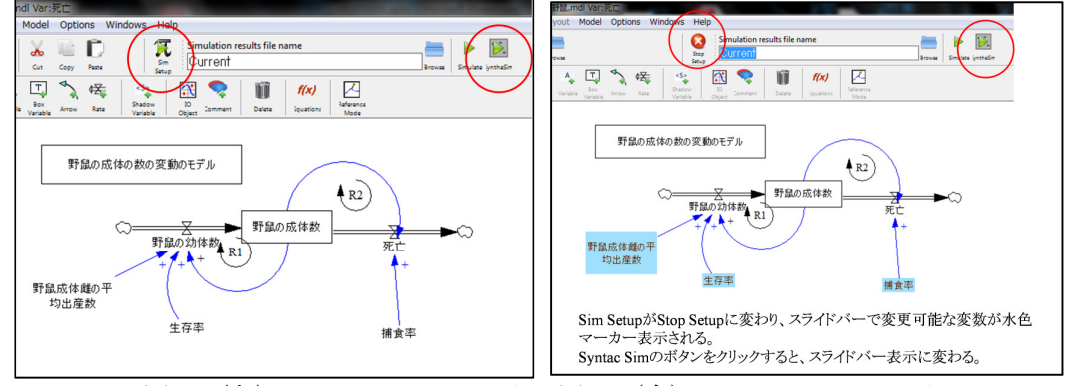

図 24 (左):シンタックスモード、図 25 (右):シンタックスモード

図 24 には、このチュートリアルで作成予定の野鼠のモデルが示されています。ここで、 ⑧のシミュレーションセットアップ・ボタンを押すと、画面は図 25 のように変わり、⑧の ボタンは、Sim Set から Stop Setup に変わります。また、モデルの定数の部分が水色にマー キングされた状態になります。

ここで、<sup>12</sup>のシンタックスモードのボタンをクリックしてみましょう。図 26 に示したように、ボタンは、Reset Current と Reset All Tantas/Loc に表示が変わり、モデルの水色にマーキングされた定数がスライドバーに変わります。スライドバーにカーソルを当て、自由に

スライドして値を変えられます。値が変わる度に、リアルタイムで、ストックやフローの 値が変わり、その結果がミニグラフで表示されます。このミニグラフを見ながら、適切な 定数値を決めることができます。

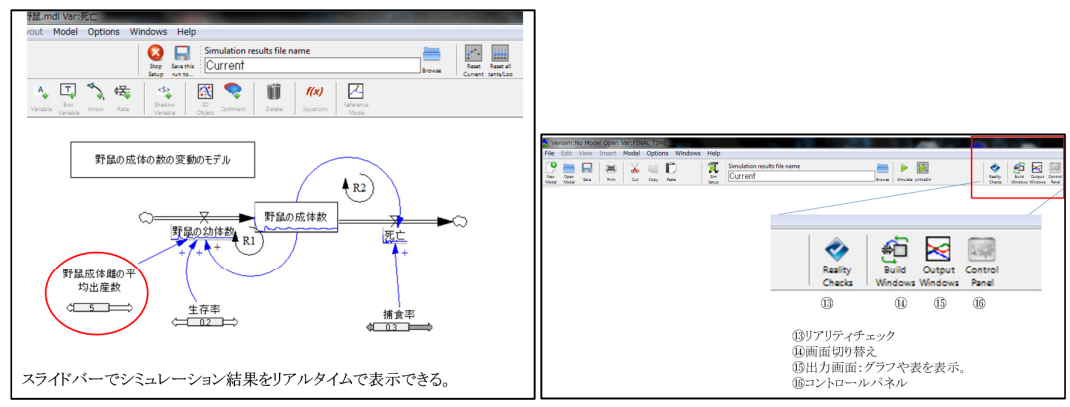

図 26 (左):シンタックスモード、図 27 (右):メインツール・バー右部

図 27 には残りの機能が示されています。
③リアリティチェック
④画面切り替え
⑤出力画面:グラフや表を表示。
⑥コントロールパネル

### 3)スケッチツール・バー

3段目がスケッチツール・バーで、このバーにあるアイコンを使ってモデルを構築します。

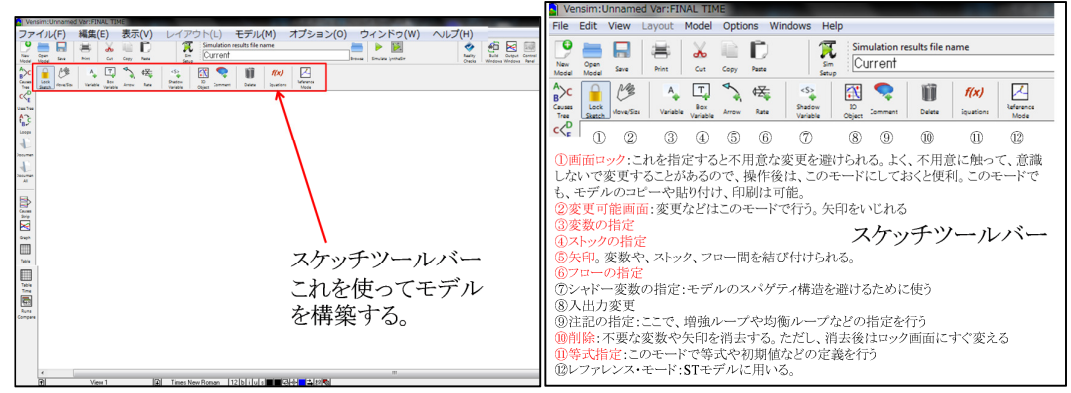

図 28 (左):スケッチツール・バー、図 29 (右):スケッチツール・バーのアイコン説明

- ① 画面ロック:これを指定すると不用意な変更を避けられます。初心者はよく、不用意に 作成したモデルを触って、意識しないで変更してしまうことがあるので、操作後は、こ のモードにしておくと便利です。このモードでも、モデルのコピーや貼り付け、印刷は 可能なので、パワーポイントやワードなどにモデルをコピーして貼り付ける場合は、こ の画面ロックモードで実施するといいでしょう。ちなみに、パワーポイントやワードに 貼り付ける際には、図(拡張メタファ)によって貼り付けると文字化けを起こさず貼り 付けることができます。
- ② 変更可能画面:変更などではこのモードで行います。ストックやフロー、変数、矢印な

どの位置を変えることや、矢印の円弧の大きさを変化させることができます。

- ③ 変数の指定:変数を描き、変数名を記載できます。
- ④ ストックの指定:ストックを描き、ストック名を記載し、枠の形や大きさを指定できます。
- ⑤ 矢印。変数や、ストック、フロー間を矢印で結び付けられます。
- ⑥ フローの指定:フローをストックに結びつくように描け、フローの名前を記載できます。
- ⑦ シャドー変数の指定:モデルのスパゲティ構造を避けるために使います。
- ⑧ 出力変更
- ⑨ 注記の指定:ここで、増強ループや均衡ループなどの指定を行うことができます。
- 10 削除:不要な変数や矢印を消去する際に使います。ただし、消去後はロック画面にすぐ 変えることをお勧めします。
- ① 式指定:このモードで等式や初期値などの定義を行います。
- 12レファレンス・モード:STモデルに用います。

### 4)ステイタス・バー

画面下にあるのがステイタス・バーで、変数や矢印などの細かい指定を行う際に使います。

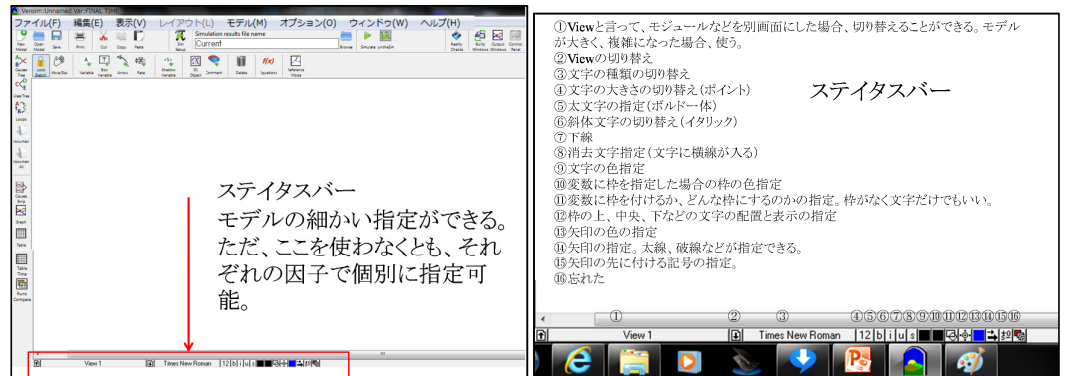

図 30 (左): ステイタス・バー、図 31 (右): ステイタス・バーのアイコン説明

①View と言って、モジュールなどを別画面にした場合、切り替えることができる。モデルが大きく、複雑になった場合、使う。

②View の切り替え

③文字の種類の切り替え(MS 明朝体、ボルド体などの字体)

④文字の大きさの切り替え(ポイント、デフォルトは12 ポイント)

⑤太文字の指定(ボルド体)

⑥斜体文字の切り替え(イタリック)

⑦下線

⑧消去文字指定(文字に横線が入る)

⑨文字の色指定

⑩変数に枠を指定した場合の枠の色指定

①変数に枠を付けるか、どんな枠にするのかの指定。枠がなく文字だけでもいい。

12枠の上、中央、下などの文字の配置と表示の指定

13矢印の色の指定

④矢印の指定。太線、破線などが指定できる。

⑤矢印の先に付ける記号の指定。(+、−、S、Oなどが指定できる)

ただ、このステイタス・バーを使わなくとも、矢印、変数などでは、それぞれ、ポイン ターを当て、左クリックすることで、矢印詳細指定画面を呼び出すことができ、それを使 って、例えば矢印の太さ、色などを変更、あるいは指定することが可能です。

### 5)分析ツール・バー

下面左にあるのが分析ツール・バーで、作成したモデルのチェックや、シミュレーション結果を、グラフや表にして表示する際に用います。

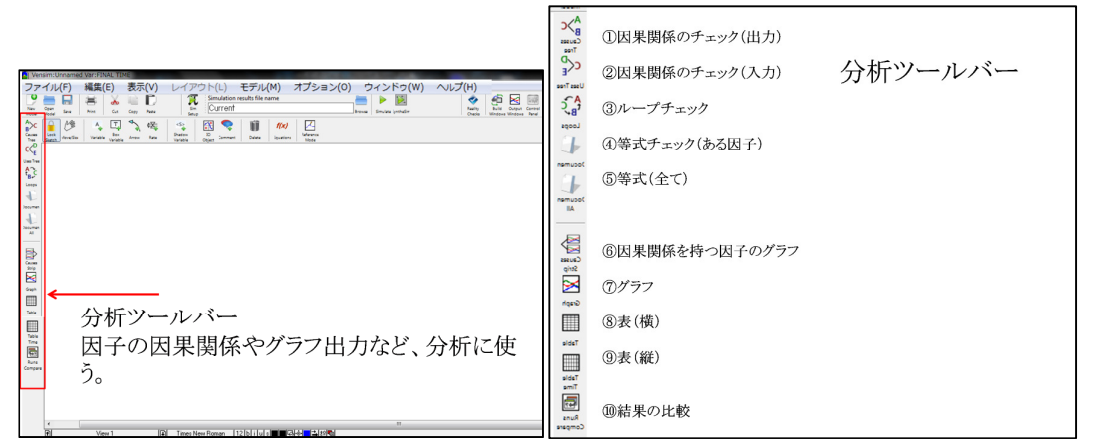

図 32 (左):分析ツール・バー、図 33 (右):分析ツール・バーのアイコン説明

①因果関係のチェック(入力)
 ②因果関係のチェック(出力)
 ③ループチェック
 ④等式チェック(ある因子)
 ⑤等式(全て)
 ⑥因果関係を持つ因子のグラフ
 ⑦オラフ
 ⑧表(横)
 ⑨表(縦)
 ⑩ 結果の比較、ができます。

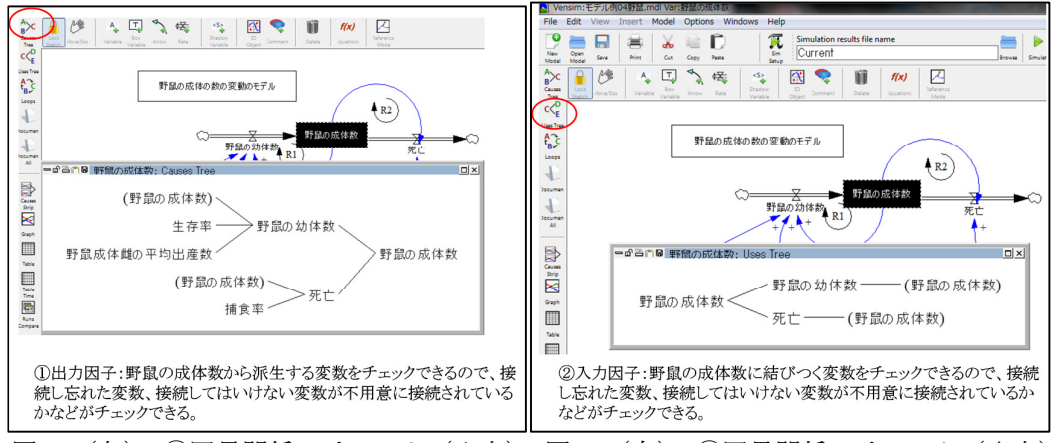

### ① 因果関係のチェック(出力)と②因果関係のチェック(入力)

図34(左):①因果関係のチェック(入力)、図35(右):②因果関係のチェック(出力)

この機能を使って、あるパラメータに入力、あるいは出力と仕手関係する因子をチェックできますので、何か見落としがないかチェックする際に便利です。①は入力で、チュートリアルの野鼠の例を示しています。ここでは、野鼠の成体数というストックにポイント

を当て、反転させ、①の因果関係チェックをクリックして、入力関係にあるパラメータを チェックしています。野鼠の幼体がフローとして、野鼠成体に入力されます。また、野鼠 の成体数が死亡というフローに入力として関係しています。②は逆に出力関係をチェック したもので、野鼠の成体は、死亡に出力として関係しますし、また、生まれる野鼠の数を 決めるために、野鼠の幼体数にも関係しています。これらの関係をチェックできます。

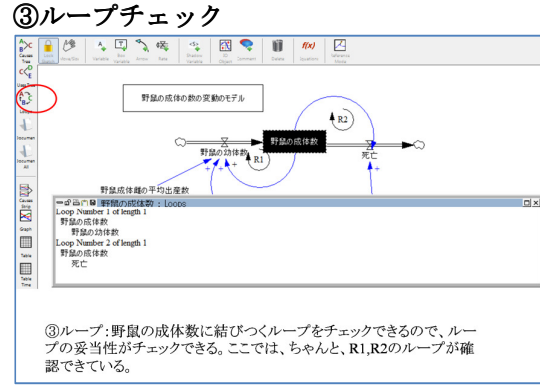

図 36: ③ループチェック

図 36 はループチェックです。例は野鼠のモデルで、野鼠の成体数には、生誕に関するル ープと死亡に関するループの2つのループが存在します。この機能で、ちゃんと2つのル ープがあることが確認できます。

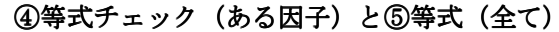

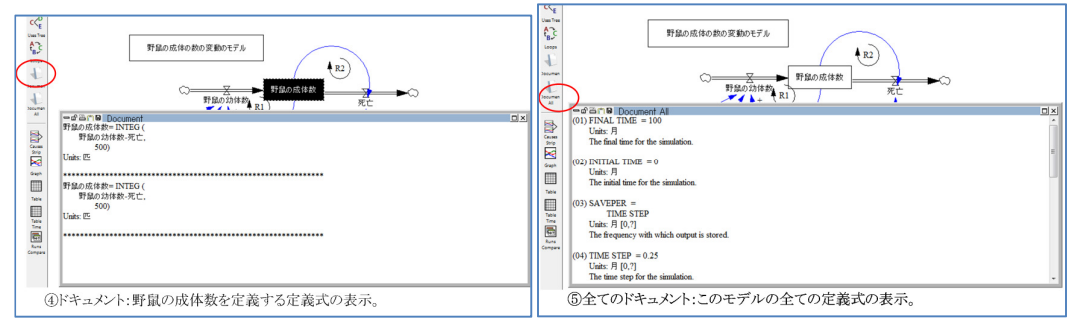

図 37 (左): ④等式チェック(ある因子)、図 38 (右): ⑤等式(全て)

図 37 と図 38 は等式(定義式)の確認のための画面で、④はあるパラメータ、ここでは 野鼠の成体数の定義式を示しています。⑤はモデル全部のパラメータの定義式です。この 機能で、単位指定のミスはないか、定義式は正しく指定されているかなどをチェックしま す。特に、括弧などは、論理的には正しく、エラーにはならないものの、間違ったくくり になっていて、目的の数式になっていないということもあります。似たような関数名なの で間違えている、あるいは勘違いしているということもよくあります。例えば、ZIDZ のつ もりで、XIDZ を指定していることや、逆のことがあります。ZIDZ では、指定した値が、 ゼロ除算の再に返されますが、ZIDZ はゼロで割った場合、ゼロを返します。こういった勘 違いをチェックする際に便利な機能です。

### ⑥因果関係を持つ因子のグラフと⑦グラフ

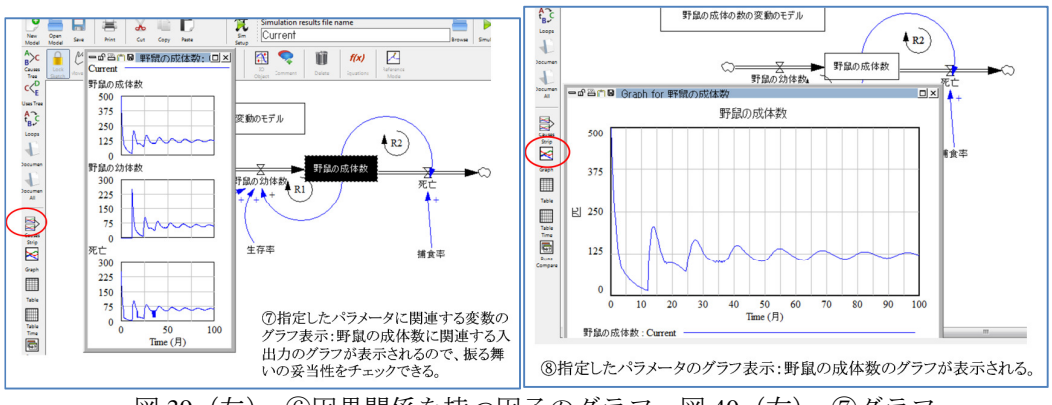

図 39 (左): ⑥因果関係を持つ因子のグラフ、図 40 (右): ⑦グラフ

⑥は因果関係、入力関係と出力関係を持つパラメータを同時出力できる機能です。例は、 野鼠のモデルです。ここで、野鼠の成体と入力である幼体は+の関係なので、同じような パターンである必要があります。ただ、DELAY 関数を使っているので、周期がずれている 必要があります。また、同じく、成体と死亡も+の関係なので、同じようなパターンで変 化する必要があります。ここには DELAY 関数は使っていないので、周期が同じはずです。 +の関係であるはずにも関わらず、もし、パターンが違っていて、一方が増加するのに対 し他方が減少していたら、何かおかしいことになります。⑦は指定したパラメータを単独 でグラフ出力する機能です。

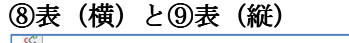

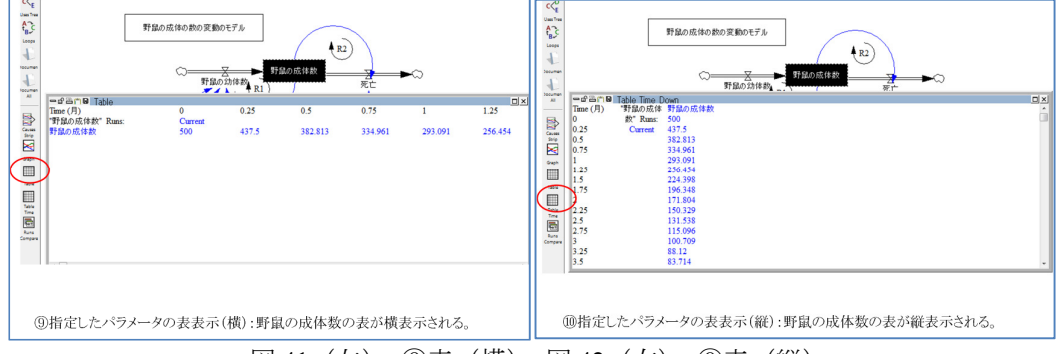

図 41 (左): ⑧表(横)、図 42 (右): ⑨表(縦)

⑧と⑨はシミュレーション結果を表出力させる機能で、⑧は横の表に、⑨は縦の表で出力します。数値で確かめたい場合などにこの機能を使います。

# ⑩結果の比較

いろいろパラメータの値を変えてシミュレーションすることが多いと思います。多分い ちいち変化させた値を覚えていないでしょう。そういった際に、どのパラメータをどう変 えたかをチェックする機能がこのボタンです。ただし、パラメータの値を変えてシミュレ ーションする場合、必ず、シミュレーション結果を保存するファイル名も変えて下さい。 そうでないと、上書き更新されますので、この機能を使っても、前に設定したパラメータ の値は表示されません。更新後の値になります。ここでは、生誕数が5 匹の場合に最初設 定し、シミュレーションを行い、Current というファイル名に保存し、その後6 匹に変え、 Current6 という名前で保存しています。シミュレーションで、最初は5 匹で、次に6 匹に変 えてシミュレーションを実施したことが示されています。

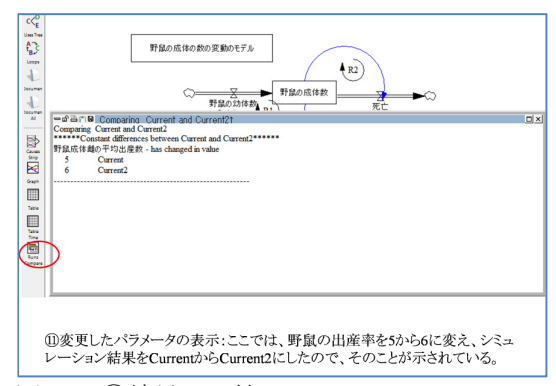

#### 図 43: ⑩結果の比較

### (4)モデルの作成

それでは、野鼠のモデルを作ってみましょう。

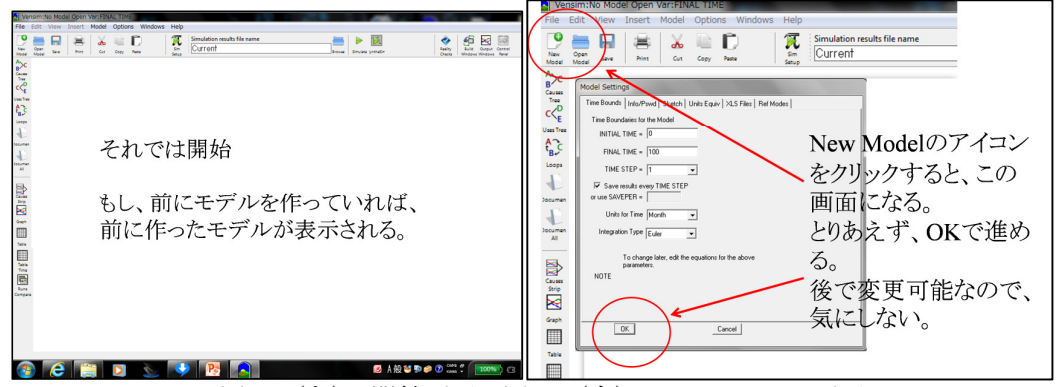

図 44 (左):開始画面、図 45 (右): New Model の画面

Vensim PLE を立ち上げると、図 44 のような画面になります。3 段目のメインツール・バーから、左端の New Model のボタンをクリックします。すると図 45 のような、シミュレーション実行設定画面が、現れます。初期値で、開始時間が 0、終了時間が 100、時間刻みが 1、単位が Month、計算方法がオイラー法になっていますので、この条件のままとし、OK ボタンを押します。すると、図 46 のような、スケッチツール・バーが 4 段目に、画面下に ステイタス・バーが新しく表示された画面になります。

もちろん、変更したい、例えば、単位を Month ではなく、年にしたいといったことも可 能です。ただ、ここで特に変更しておかなくとも、後で、メニュー・バーからモデルを選 べば、同じ画面が表示されますので、ここではあまり気にしないで、作業を進めて下さい。

最初にストックを設計しましょう。スケッチツール・バーのストック(Level)のアイコンを クリックし、作業ベンチの画面に移動し、マウスを左クルックすると、ストック名を記入 する四角い枠が表示されます。「野鼠の成体数」と記入して下さい。なお、IME で日本語全 角モードにしておいて下さい。

完成すれば、四角い枠に囲まれた、「野鼠の成体数」というストックが完成します。枠の 大きさを変えたい場合は、枠の右下に小さな円がありますので、ここにポインターを当て、 ドラッグすると枠の大きさを変えることができます。同じく、文字の大きさ(ポイント) を変えたい場合は、ポインターでストックをクリックし、黒に反転させておいて、下のス テイタス・バーから12と書かれたボタンを選び、その中で、変えたい大きさの数字を選びます。

| VersimiOnnemed VersimiAL TIME                                                                                                    | Vensim:Unnamed Ver:FINAL TIME                                                                                                    |
|----------------------------------------------------------------------------------------------------|----------------------------------------------------------------------------------------------------|
| File Edit View Layout Model Options Windows Help                                                                                                    | File Edit View Layout Model Options Windows Help                                                                                                    |
| P = R + K + C C C C C C C C C C C C C C C C C                                                                                                    | Control for name The Second Control Second Control  |
| A C C C C C C C C C C C C C C C C C C C                                                                                                    |                                                                                                    |
| A                                                                                                    | The Date man was not was not was one of the second state of the second state of the se |
| \$33<br>Lune                                                                                                    | ©                                                                                                    |
| 4.                                                                                                    | ₩₩<br>●<br>■<br>■<br>■<br>■<br>■<br>■<br>■<br>■<br>■<br>■<br>■<br>■<br>■                                                                                                    |
| - この画面になればいい。                                                                                                    | L. Same                                                                                                    |
| B スケッチツール・バーが表示され、モデル                                                                                                    | #<br>EX.                                                                                                    |
| るたわる                                                                                                    | EST.<br>Gana<br>Big<br>Ed                                                                                                    |
|                                                                                                    |                                                                                                    |
|                                                                                                    |                                                                                                    |
| The second second secon |                                                                                                    |
| Er:<br>June<br>Compa                                                                                                    | 🖳 ワークベンチに移動し、クリックする。名前を                                                                                                    |
|                                                                                                    | 日本語に1たい場合は IMEを日本語に                                                                                                    |
|                                                                                                    |                                                                                                    |
| <                                                                                                    | <                                                                                                    |

図 46 (左): スケッチツール・バー表示の画面、図 47 (右): ストック指定

今度はフローを描いてみましょう。まず入力から。スケッチ・バー上のフロー(Rate)のボ タンを押し作業ベンチに移動します。ストックの左側の適当な位置にポインターを当て、 マウスを左クリックし、離し、ストックの枠の中にポインターを移動します。そして、左 クリックをすると、フローの名前を定義する枠が現れます。「野鼠の幼体数」として下さい。 次にフローの出力を指定します。今度は、ポインターをストックの枠の中に当て、左クリ ックし、離し、ストックの右側の適切な位置まで移動します。そして左クリックすると、 フローの名前指定の枠が表示されますので、「死亡」と記入して下さい。図 49 のようにな っていれば完成です。

| Versim:Unnamed Var:FINAL TIME                                                                                                    | Versim:Unnamed Var:FINAL TIME                                                                                                    |
|----------------------------------------------------------------------------------------------------|----------------------------------------------------------------------------------------------------|
| File Edit View Layout Model Options Windows Help                                                                                                    | File Edit View Layout Model Options Windows Help                                                                                                    |
| P         max         max <thmm{max< th="">         max         max         max         max         max         max         max         max         max         max         max         max         max         max         max         max         max         max         max         max         max         <thmm< th=""> <thmm< th=""> <thmm< th=""></thmm<></thmm<></thmm<></thmm{max<>                                                                                                    | Image: Second second second                    |
| Image: Construction     Image: Construction     Image: Construct                                                                                                    | Image: Construction         Image: Construction                                                                                                    |
|                                                                                                    |                                                                                                    |
| and a second second sec |                                                                                                    |
|                                                                                                    | 31 JB// A/J H BK                                                                                                    |
|                                                                                                    | anne<br>H                                                                                                    |
| フローな世史ナス                                                                                                    | ESA<br>Est<br>Gom<br>Are                                                                                                    |
|                                                                                                    |                                                                                                    |
| リローホタンをクリックする。 リークベ                                                                                                    |                                                                                                    |
| ンチに移動し、右クリックで開始し、                                                                                                    | 同しく、続けて、出力ノローを指定。                                                                                                    |
| 放し、ストックのボックスの中まで持っ                                                                                                    | 夏 ストックのボックスの中に当てて、左クリック、                                                                                                    |
| てきて、左クリックして放す。                                                                                                    | 放し、右に移動し、ボックスから離れた所で左                                                                                                    |
| 名前を指定する。                                                                                                    | クリックする。名前を記載する。                                                                                                    |
| 17 Veres 1 22 Times New Roman 12  b  i  u  s ■ 0.0++ → (2) /0                                                                                                    | View 1     View 1     View 1 |

図48(左):フロー指定の画面、図49(右):フローを描く

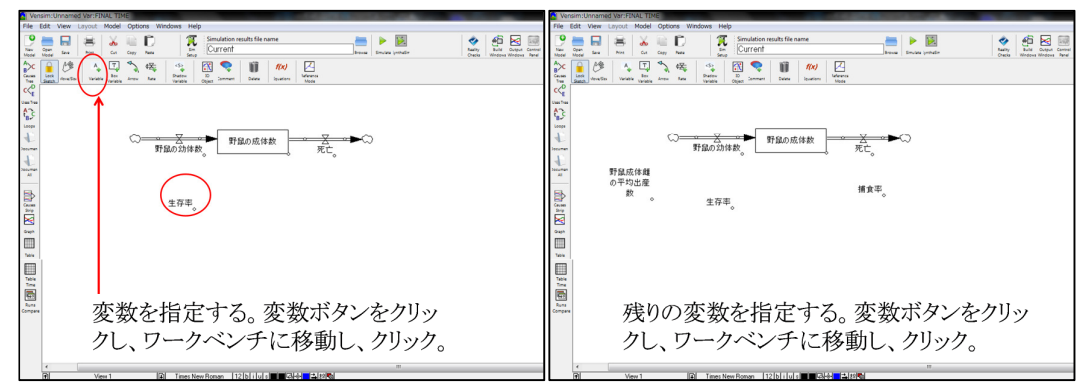

図 50 (左): 変数指定の画面、図 51 (右): 変数を描く

次は残った3つの変数を記載しましょう。スケッチツーリ・バー上の変数(Variable)の ボタンを押し、作業ベンチに移動し、適当な位置でマウスを左クリックすると、変数指定 の枠が現れます。「生存率」と記載して下さい。成功すれば図50のような画面になります。 続けて残りの2つの変数を記載します。それぞれ、「野鼠雌の平均出産数」、「捕食率」を記 載します。成句すれば、図51のような画面になります。

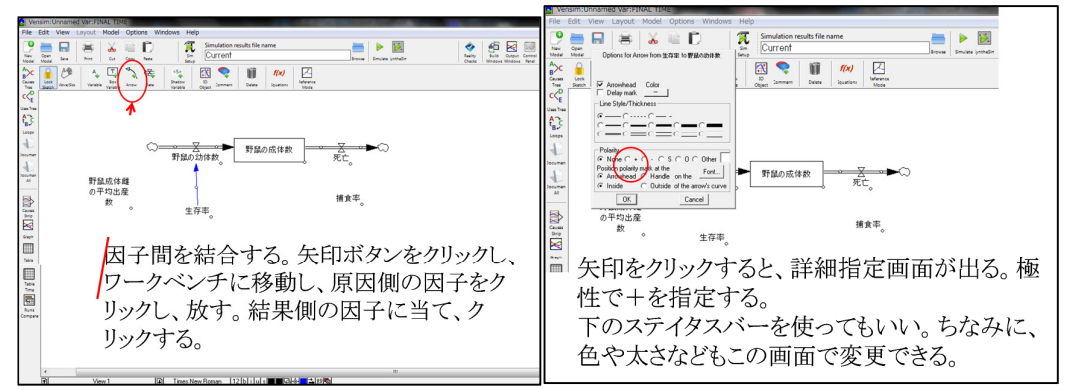

図 52 (左): 矢印指定の画面、図 53 (右): 矢印で結び付ける

パラメータ間を矢印で結び付けましょう。やはり、スケッチチール・バーから、矢印(Arrow) を選びクリックします。次に、結び付けたいパラメータの起因側にポインターを当て左ク ルックし、離し、終点側のパラメータにポインターを当て、左クリックします。すると、2 つの因子が矢印で結び付けられます。通常は直線になるので、これを円弧にしたい場合は、 矢印の中間にある小さな円にポインターを当て、ドラッグすると円弧になります。また、 矢印にポインターを当て、クリックすると、図 53 のような矢印の詳細指定画面が現れます。 ここでは、矢印の先に正か負かの関係を示すための記号を付けましょう。正は+で、負は ーを選んで下さい。どれも正の関係なので、全て+になります。

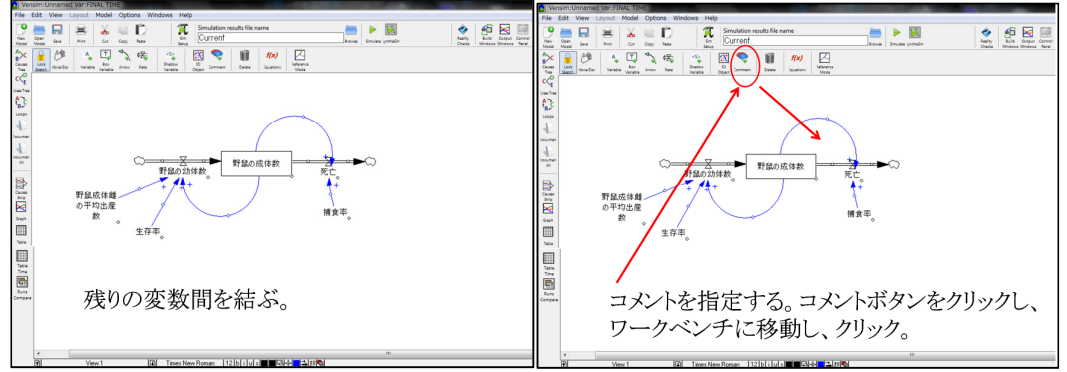

図 54 (左): 矢印で結ぶ、図 55 (右): コメント

ループを指定してみましょう。同じく、矢印をスケッチツール・バーから選び、ストックと2つのフローをそれぞれ結び付け、円弧にします。成功すれば図54のようになります。 ループに増強ループであることを示すコメントを記載してみましょう。スケッチツー ル・バーからコメント(Comment)を選び、ポインターをループの中央に当て、左クリック すると、図56に示したような記載画面が表示されます。左上にある指定で、時計廻りにチ ェックを入れ、Comment欄に「R1」、「R2」と記載して下さい。完成すれば図58のような 画面になります。余談ながら、Imageを使ってもよく、+、-といった記号や、雪崩、シー ソーなどのイメージを使う人もいます。

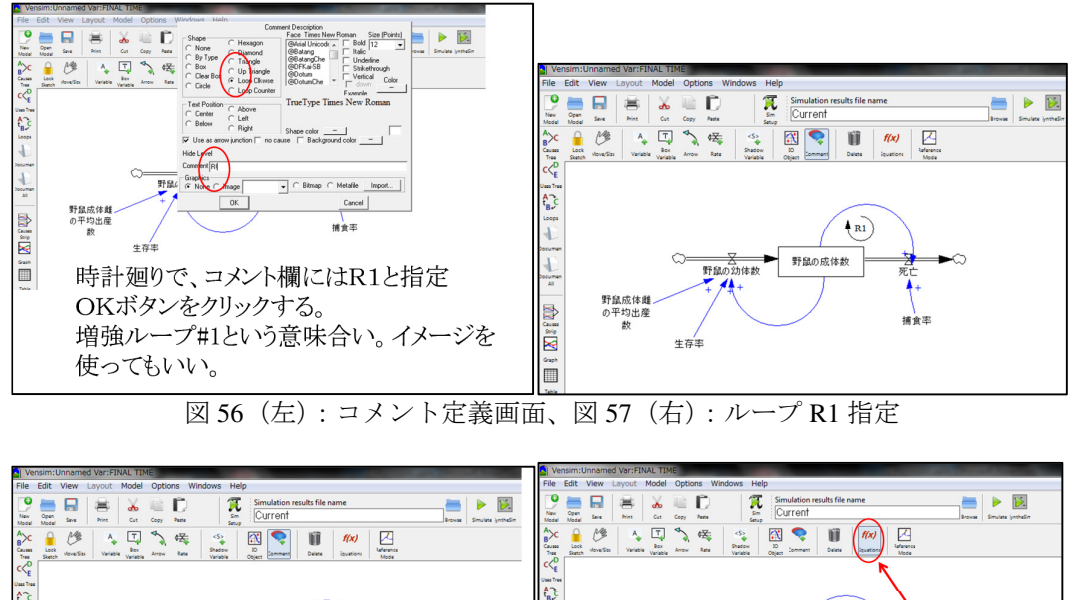

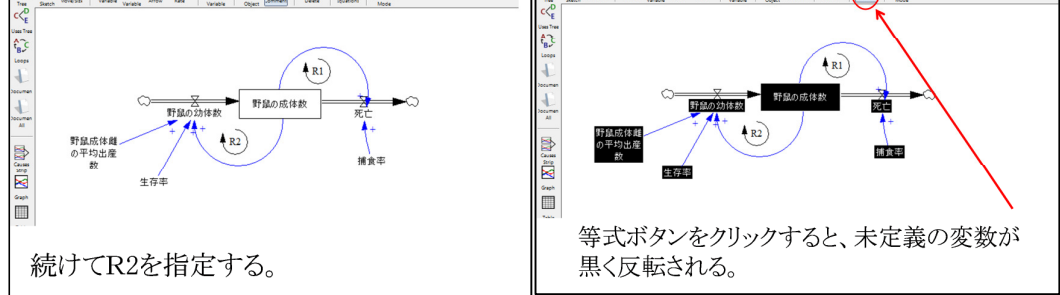

図 58 (左): ループ R2 指定、図 59 (右): 等式の定義

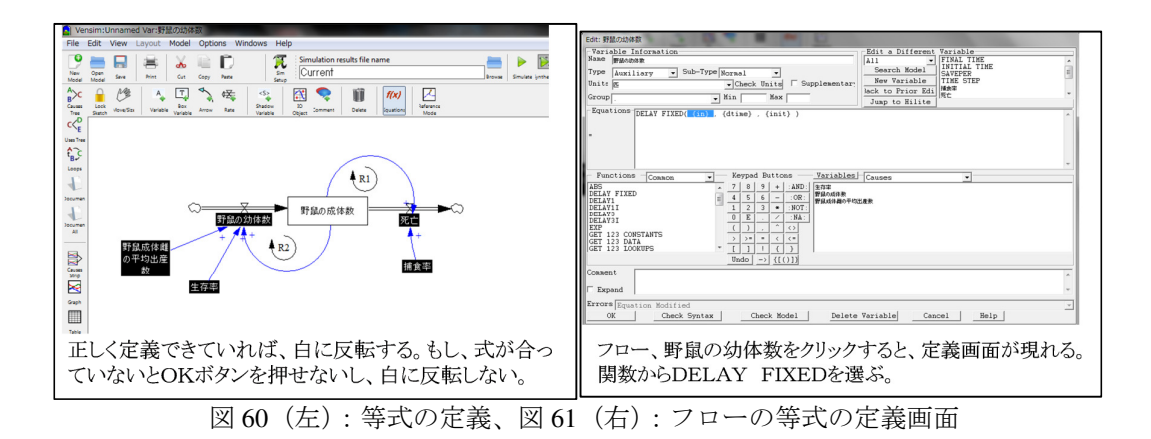

等式を定義し、モデルを完成させましょう。スケッチツール・バーから等式(y=x(t))を 選びます。すると、図 59 に示したように、まだ定義していないパラメータは黒に反転しま す。

定義していないパラメータにポイントを当て、クリックすると、図 61 のような定義画面が 表示されます。

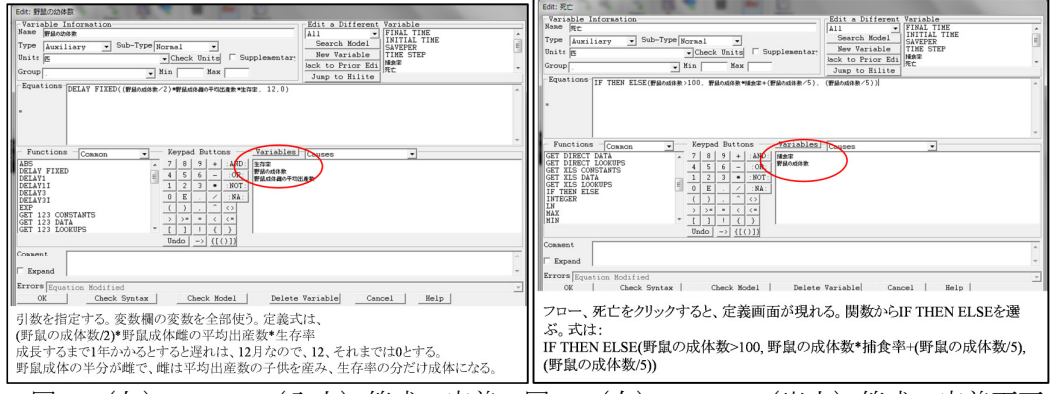

図 62 (左): フロー(入力)等式の定義、図 63 (右): フロー(出力)等式の定義画面

ストックの定義画面とフロー及び変数の定義画面は多少ちがいますが、概ね似ています。 ストックの定義画面では、すでに予め計算式が定義され、その確認画面になっていると共 に、初期値を指定するようになっています。野鼠の成体数はストックなので、初期値とし て 500 匹を入れます。また、定義式を変更したい場合は、ここで変更できるようになって います。定義式に文法的な誤りがなければ、OK ボタンを押した場合、画面がモデルのスケ ッチ画面に戻り、定義が終わったパタメータは白に変わります。もし、文法的なエラーが あれば、OK ボタンは押せません。Close にして終わらせるか、文法的に正しい式に修正し ます。

フロー(入力)である、野鼠の幼体数を定義しましょう。定義ボタンをクリックした後、 このパラメータをクリックすると図 62 のような定義画面が現れます。ここでは、Functions (関数)及び Keypad Button にある演算子が等式定義に使え、その際に、Variable(変数)の欄 に現れたパラメータを全て使う必要があります。

野鼠の雌だけが子供を産めるので、出産できる野鼠の雌の数は「野鼠の成体数」の半分に なります。この数の雌が、「野鼠成体雌の平均出産数」で定義した子供を出産します。ここ までの定義は:

野鼠の幼体数=[(野鼠の成体数)÷2]×(野鼠成体雌の平均出産数)

になります。

この生まれた野鼠の子供は、成体になるまでに8割が死亡し、2割のみが成体に育つとしています。子供は大人に比べ捕食されやすく、病気や栄養失調などに弱いので、高い死亡率に設定しています。従って成体にまで育つ野鼠の幼体数は:

野鼠の幼体数= {[(野鼠の成体数) ÷2]×(野鼠成体雌の平均出産数)} × (生存率) となります。

さらに、野鼠は生まれて、子供を産める成体になるまでに1年(=12 ケ月)としていま すので、12 ケ月の遅れがあります。

使える関数の一覧の中から DELAY FIXED を選びます。3 つの引数を指定するようになっています。最初の引数は、遅延された後の計算式です。先の

{[(野鼠の成体数)÷2]×(野鼠成体雌の平均出産数)}×(生存率)

がここに指定されます。具体的には、

(野鼠の成体数) /2)\*(野鼠成体雌の平均出産数)\*(生存率)

となります。

2番目の引数は、どれだけ遅延させるかですので、12を指定します。

3 番目の引数は、遅延中で最初の遅延された値が到着するまでの期間に取る値なので、0 とします。

従って、定義式は:

=DELAY FIXED((野鼠の成体数/2)\*野鼠成体雌の平均出産数\*生存率, 12,0)

となります。

全角で数字や演算子を定義するとエラーになりますので、必ず英文半角モードにして関数定義を行って下さい。

次に、フローの出力側を定義しましょう。死亡する野鼠を定義します。

ここでは、野鼠の成体数が 100 匹以下だと天敵は野鼠を見つけられないので、自然死だけになり、

野鼠の成体数/5

と5年かけて死んでいく。

100 匹以上だと、天敵に見つかる確率が高くなり、捕食率分だけ天敵に襲われる。従って、 死亡は、

野鼠の成体数\*捕食率+(野鼠の成体数/5)

としましょう。

IF THEN ELSE 関数を選びます。この関数は3つの引数を定義する必要があります。最初の引数は、条件式で、ここでは成体数が100匹以上とします。従って:

野鼠の成体数>100

となります。

2番目の引数は、先の条件式が真の場合についてですので、

野鼠の成体数\*捕食率+(野鼠の成体数/5)

となります。

3番目の引数は、条件式が偽の場合ですので、

(野鼠の成体数/5)

となります。

従って、

=IF THEN ELSE(野鼠の成体数>100, 野鼠の成体数\*捕食率+(野鼠の成体数/5), (野鼠の成体数 /5))

となります。

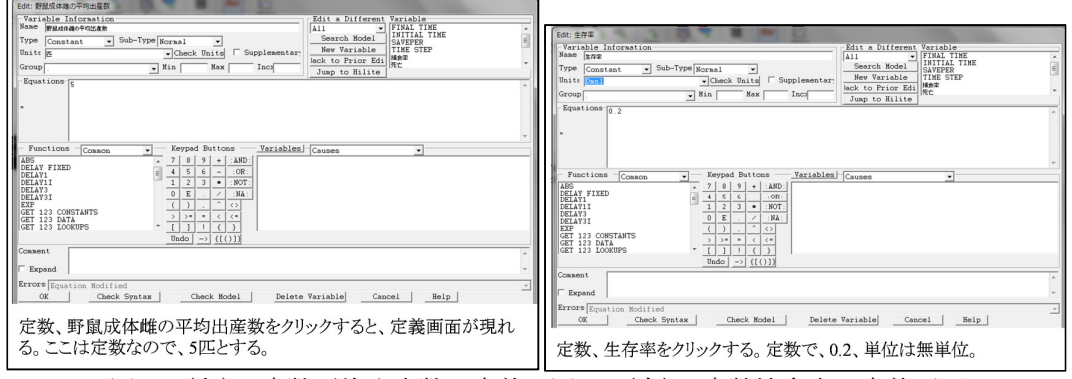

図 64 (左): 定数平均出産数の定義、図 65 (右): 定数捕食率の定義画面

最後に残った3つの定数の定義を行います。

まず、野鼠成体雌の平均出産数では、とりあえず5(匹)としましょう。

生存率は 0.2 とします。20%の生存率になります。これは無単位ですので Dmls になります。 捕食率は 0.3 とします。30%の捕食率になります。これも無単位です。

もし、文法エラーが無く、無事全てのパラメータを定義できれば、画面は図 67 に示した ように、黒の反転の無いモデルを描き終えた状態のようになります。

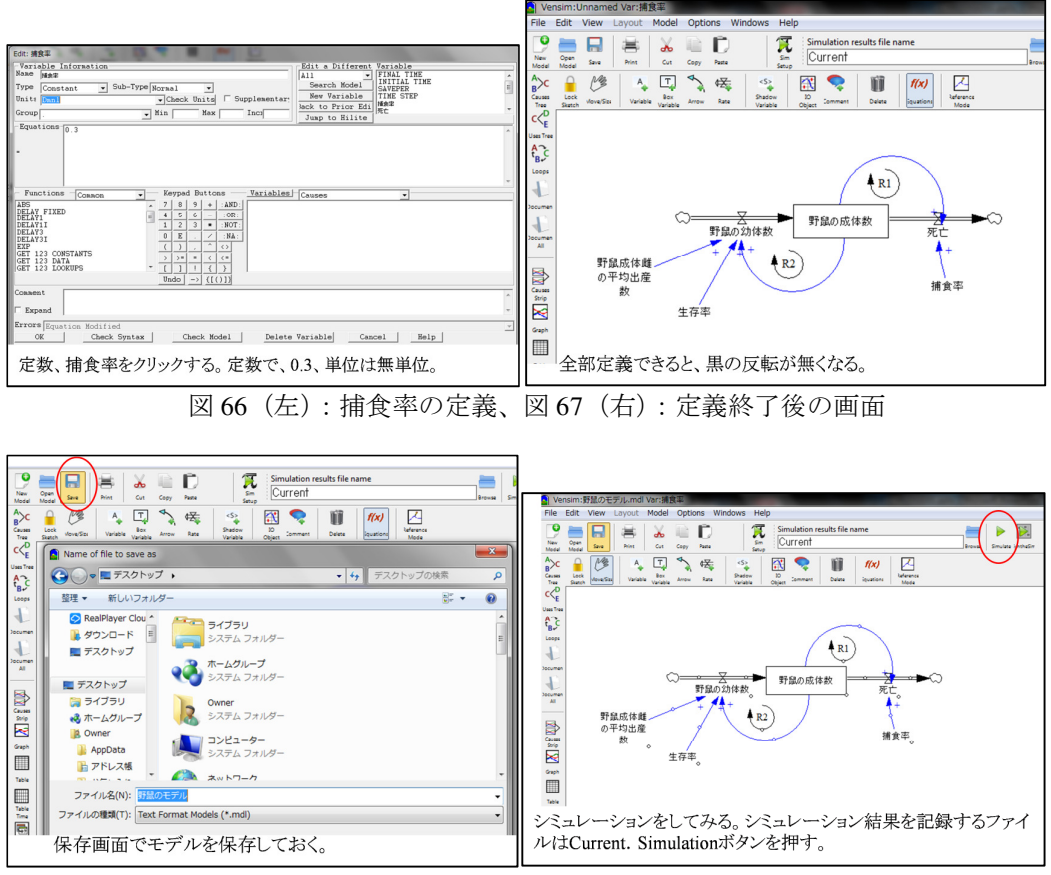

図 68 (左):保存、図 69 (右):シミュレーション

作成したモデルを保存しておきましょう。メニュー・バーのファイルを選んで保存して

もいいし、メインツール・バーで保存のボタンを選んでもいいでしょう。ここでは、デス クトップに、「野鼠のモデル」というファイル名で保存しています。デスクトップには、野 鼠のモデル.mdl という名前のファイルでこのモデルが保存されます。

### (5)シミュレーション

それでは、シミュレーションを実施してみましょう。メインツール・バーのシミュレー ションのボタンをクリックします。等式に文法エラーがなく、全てのパラメータに定義が されていれば、データファイル名で指定した名前でシミュレーション結果が保存されます。 もし、エラーがあれば、エラーメッセージが表示されます。エラーメッセージも、指定範 囲を超えたといった重大ではなく計算を継続できるメッセージなどは、あるいは無視して もいいでしょう。

シミュレーションされた結果は、ここでは、メインツール・バー上で指定した Current という名前のファイルに保存するようにしていますので、Current.vdf という名前でファイルが作成されます。定数の値を変えてシミュレーションし、前のシミュレーション結果と比較したい場合は、保存されるファイル名を変更してシミュレーションを実施します。

それでは、シミュレーション結果をチェックしてみましょう。ここでは、野鼠の成体数 の変化が知りたいので、野鼠の成体数にポインターを当て、分析ツール・バーにあるグラ フ出力のボタンを選択します。すると、図71に示したようなグラフが出力されます。この グラフによれば、125 匹を中心線にしながら安定的に周期変動していることが伺われます。

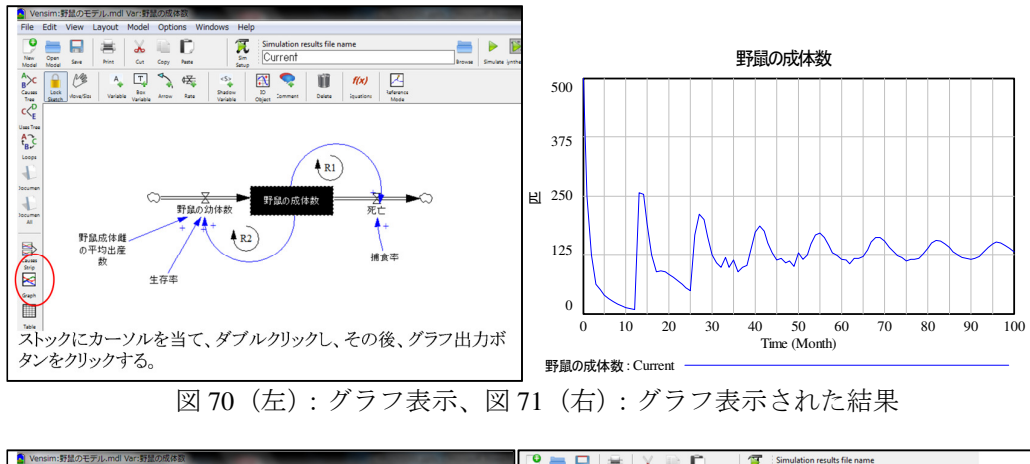

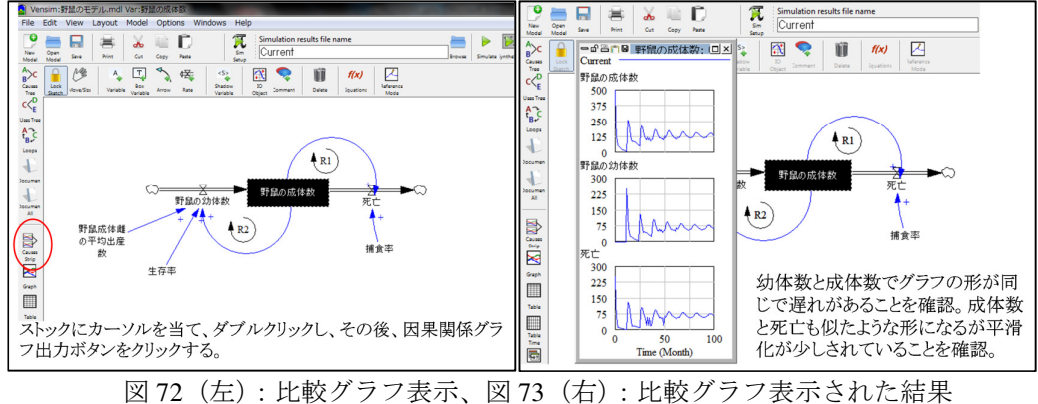

ついでに、分析ツール・バー上の比較グラフのボタンを選んでみましょう。野鼠の成体 数に入出力で直接的に関連するパラメータのシミュレーション結果を示すグラフが、野鼠 の成体数を示すグラフと共に出力されます。この2つの入出力パラメータは、図72のモデ ルでは+の関係で野鼠の成体数に関連付けられていますので、似たような変化のパターン になるはずです。3 つのパラメータはほぼ同じ形で変化していますので、妥当と言えます。 もし、逆の形になっていれば、関係は+ではなく実は-だったことになります。

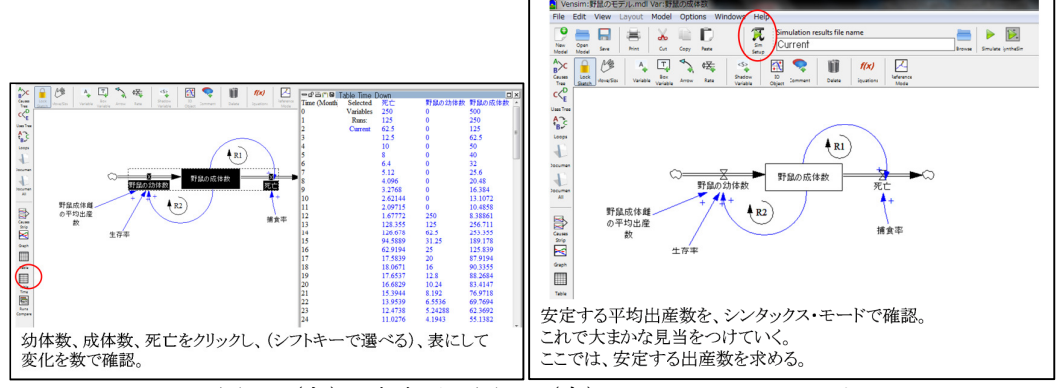

図 74 (左): 表表示、図 75 (右): シンタックスモード

それでは表で見てみましょう。分析ツール・バーで表(縦)を選ぶと、図74のように表 形式で結果が表示されます。ここでは、野鼠の幼体数、野鼠の成体数、死亡の3つのパラ メータを選択し、比較表示させています。複数のパラメータを選択するためには、シフト キーを押しながら、ポインターを当てクリックしていけば複数のパラメータを選択できま す。選択されたパラメータは黒色反転します。

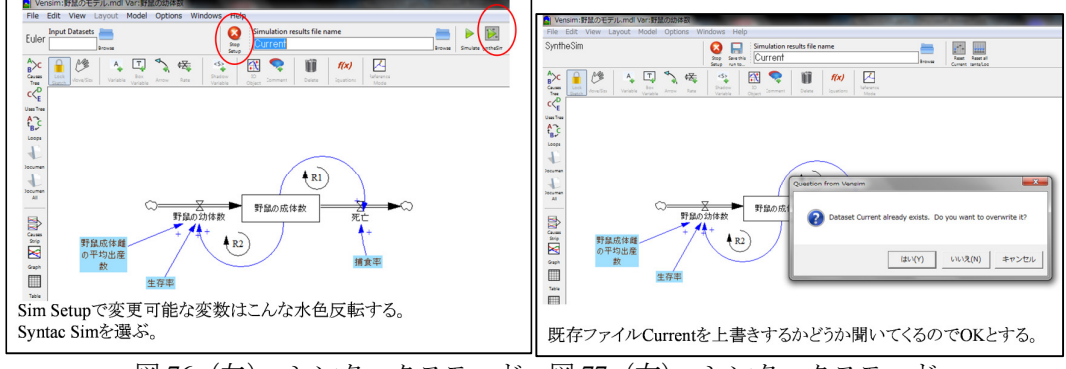

図76(左):シンタックスモード、図77(右):シンタックスモード

シンタックスモードで、適切と思われる、安定するような出産数を探ってみます。メイ ンツール・バーで Sim Setup をクリックすると、変更可能な変数は図 76 のように、水色反 転します。同じく、メインツール・バーにある Syntac Sim を選ぶと、すでに Current という 名前でシミュレーション結果を保存していますので、図 77 のように、シミュレーション結 果を上書きするかどうか尋ねてきます。ここでは上書きするので、OK とします。

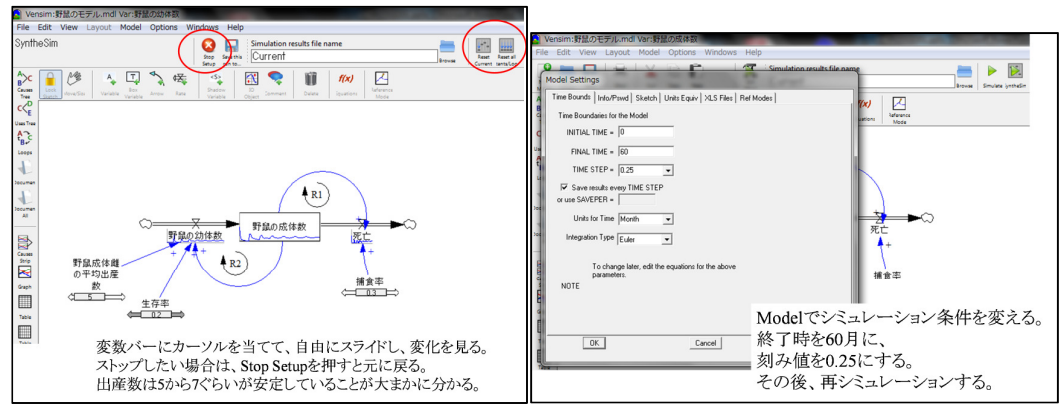

図78(左):シンタックスモード、図79(右):シミュレーション条件の変化

シンタックスモードでは、変数はバーに変わり、スライディングで変化させることがで きます。ここでは野鼠成体雌の平均出産数をいろいろ変えてみて下さい。野鼠の成体数の パラメータに表示されているミニグラフが、平均出産数が1や2といった小さな数字では ボックスの下の方にフラットになり、減衰していくことが見て取れ、10や15といった大き な数字では、グラフは右上に大きく発散していくことが見られるでしょう。

シンタックスモードは一旦これで終了します。メインツール・バーでもともと Sim Setup があった場所が Stop Setup になっていますので、ここをクリックすると元の画面に戻ります。

それでは、シミュレーションの条件を変え、もっと細かい刻値にしてみましょう。メニ ューツール・バーからモデルを選ぶと、最初にモデルを作成する画面を表示させた際に現 れた、シミュレーション条件定義画面が現れます。ここで、刻値を 0.25(月)に、終了時 期を 60(月)にします。これでシミュレーションすると、表示されたグラフの結果はもっ とスムーズな三角曲線的曲線になっていることが見てとれます。

野鼠成体雌の平均出産数を1(匹)にし、シミュレーション結果を保存するファイル名を Current1にします。こうしてシミュレーションを実施してみて下さい。

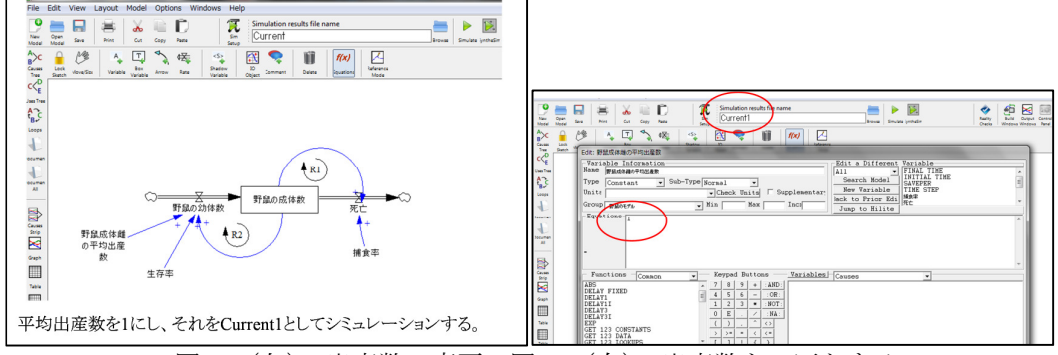

図 80 (左):出産数の変更、図 81 (右):出産数を1匹とする

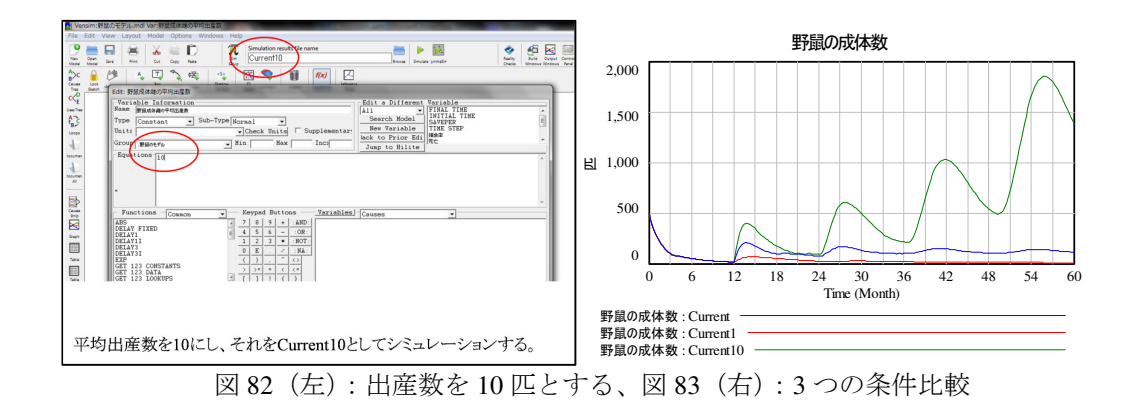

次に、野鼠成体雌の平均出産数を 10(匹)にし、シミュレーション結果を保存するファ イル名を Current10 にします。こうしてシミュレーションを実施してみて下さい。

「野鼠の成体数」を選び、分析ツール・バーでグラフ出力させると、出産数が1匹、5匹、 10匹の3つのシミュレーション結果が比較表示されます。出産数が10匹の場合発散し、1 匹の場合、0匹に限りなく接近していることが見て取れます。

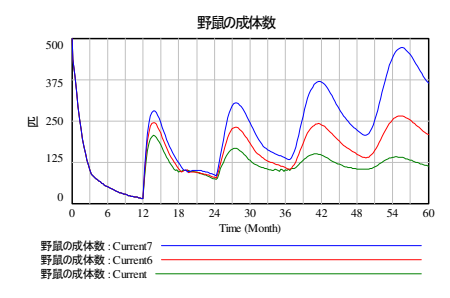

画面を閉じCurrent10とCurrent1を消去、5から上で、6、7を試す。 6が一番安定していることが分かる。

図 84:5匹、6匹、7匹の比較

Vensim PLE のソフトを一旦閉じ、Current1 と Current10 のファイルを消去します。再度 Vensim PLE を立ち上げ、出産数を6匹、7匹と変え、その保存するファイル名を Current6、 Current7 としてシミュレーションし、出産数が5匹、6匹、7匹のケースで成体数のシミュ レーション結果を示してみましょう。図 84 に結果を示していますが、5匹が一番安定して いて、6匹や7匹では発散傾向にあることが見て取れます。従って、安定している出産数は 5匹ということになります。

### (5)質問に対する回答

死亡には遅れを用いないのかという質問がありましたが、死亡はばらばらで、最長でも5 年で死亡するとしている関係で、このモデルでは遅れを用いないで、20%づつ、つまり5年 かけて死亡していくとしています。厳密に成体数を計算するには、コホートになるので、 多数のストックをパイプライン構造で繋げたモデルにする必要がありますが、そうなると モデルが複雑になるので、ここでは簡略化しています。なお、Vensimの上位機種には、ア レー機能を使いコホートで計算できる機能があります。

参加者の渡辺さんから、どうやってパラメータの適切な値を決めるのか知りたいという 要望がありましたので、このチュートリアルの野鼠のモデルを使って解説します。以下の4 つの方法で決めていきます。 1)常識でレンジが決まる
 2)モデル設計でレンジを決めておく
 3)概算でレンジを決める
 4)あとは、シミュレーションで計算して決めていく

1)常識でレンジが決まる:

常識で考えれば、野鼠は多分月10匹は子供を産むかも知れませんが、月に100匹生むことはありえないでしょう。もし、そうなら、野鼠が生殖する地域一体には何も植物は無くなり、野鼠が大群のように群れているはずです。そんな光景は普通ありません。栄養状態によるのでしょうが、年で1匹ということも考えにくいでしょう。こんな状態では、野鼠は貴重絶滅品種になり、ほとんど見かけないようになるはずです。でも、野鼠により農産物が被害を受けたりといった光景を見ますので、野鼠は普通に存在する生物です。毎月10匹以上出産するのは、かなり栄養状態がいい場合に限られます。とすれば、常識で考えれば、野鼠の出産数は月に1匹から最大10匹の間ということになるでしょう。

2)モデル設計でレンジを決めておく:

モデル設計を行う際に、ある値以上と以下を取らないようにしてしまいます。例えば、 第2回目に演習で紹介した兎が狐に捕食されるモデルに則して説明すれば、狐は月に10頭 以上は兎を取らないとしています。狐は食料として兎を狩ります。でも必要な量以上に狩 り、虐殺を行うということはしません。また、兎と狐の数の比が5%以下になった場合、兎 はいても、狐に見つからないので、捕まえられないとしています。他にも、チュートリア ル例として紹介した観光産業モデルで、観光客の観光スポットの気に入り具合を5 段階で 表現し、5以上の値を取らないとしています。こうしておけば、レンジが予め決まっている ので、最適値はこのレンジの範囲内となります。こういったようにモデル設計で、レンジ を決めておきます。特に、モデルの定義式に、除算が含まれる場合、ゼロで割ると無限大 になり、エラーになりますので、これを防ぐためにも、モデル設計でパラメータが取れる レンジを決めておくことが重要です。

3)概算(定義)でレンジを決める:

野鼠のモデルを作る際に、以下のような式を考えるはずです。式に、常識で考えたレンジ内で、最小値、最大値と中央値など適切と思われる値を仮に当てはめて暗算します。ここでは、先の1匹から10匹の間ということで、中央値5匹を当てはめて計算します。モデルでは遅れ関数を使うのですが、暗算できないので、ここでは遅れは無視します。まず生殖では:

i)生殖:

y(t)=y(t-1)\*a

a:増殖率→率ではなく、成体中の雌が生む子供の数に単位変換して、5匹

天敵に殺されるなどといったことを考えなければ、上のような関係で増えていくはず。 (ただし、厳密化すると、野鼠の成体の雌(野鼠の成体数の半分)が5匹子供を産むので、 y(*t*)=(y(*t*-1)/2)\*5となる。)

ii)子供が天敵に襲われる、あるいはその他で死んでしまうことを考え、どれだけ生存するか 考えると。

y(*t*)=y(*t*-1)\*b b:生存率=0.2

死亡では: iii)捕食されて死亡: y(*t*)=y(*t*-*1*)\*c c:捕食率=0.3 iv)寿命で死亡: y(*t*)=y(*t*-*1*)\*d d:寿命=5(年)→単位変換して1/5

以上の式の合成は: y(t)=y(t-1)\*(a\*b)-y(t-1)\*(c-d)

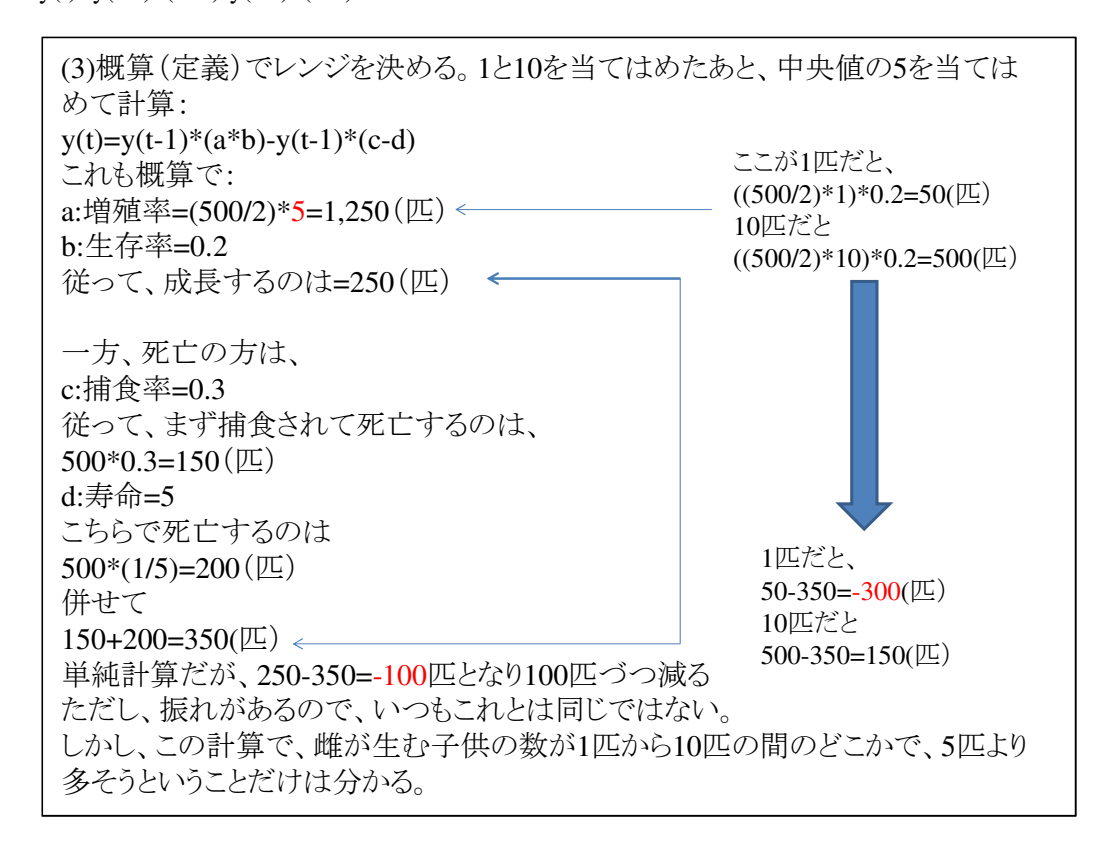

4)シミュレーションでレンジを決める場合

鼠の安定する数は、雌が生む子供の数が1匹から10匹の間のどこかということだけは分かっていて、多分5匹より上だろうと思われます。ただし、変動があるので、5匹よりも少し下かも知れなません。変動が大きいとこれよりも少し超えるかも知れませんが、いずれにしろ0.1とか100匹といったレンジではないことは明確です。後は値をいろいろ変えてシミュレーションしてみます。シミュレーションでグラフの傾きや、やや長期間のシミュレーションの結果で決めていきます。シミュレーションしてみると、1匹だと、絶滅していきますが、これはあり得ないことです。10匹だとめちゃくちゃ増えすぎ、発散します。安定するか、少しずつ増えるはずなので、シミュレーションで5匹を中心にいろいろ値を変えてチェックし、6匹といった数値に落ち着きます。

普通は、常識や概算、定義で決まる数式から範囲が決まり、こういった暗算も可能ですが、ただし、それだけでは決められない場合、あるいは、モデルが複雑で、こんな計算ができない場合は、0.1, 1, 10, 100と対数でシミュレーションのための計算初期値を与えて、その後、その中でもっと詳細に割り出していく方法を取ります。

Vensim PLE には山登り法などによる最適解を自動的に算出する機能はありませんので、 面倒ですが、こういった方法で最適値を求めていきます。ただし、Vensim 上位機種には山 登り法による最適値産出機能があります。上記機種を使えば、一発で適切な初期値を算出できます。

日本未来研究センター 研究員 末武 透

2014.10.13 (以上)